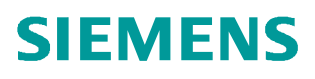

常问问题 • 04/2019

# S7-1500(T) 对 V90 PN 进行速度控制的三种方法

S7-1500、V90 PN、速度控制

http://support.automation.siemens.com/CN/view/zh/ 109766607

Unrestricted

## 目录

| 1 | 概述                             | 3  |
|---|--------------------------------|----|
| 2 | V90 PN 配置要点                    | 4  |
| 3 | 方法一 使用标准报文 2 和工艺对象             | 6  |
| 4 | 方法二 使用标准报文1和 FB285(SINA_SPEED) | 13 |
| 5 | 方法三 PLC 通过 IO 地址直接控制 V90 PN    | 16 |

1

#### 概述

V90 PN 伺服驱动器可以通过 PROFINET 与 S7-1500 系列 PLC 搭配进行速度控制, 实现的方法主要有以下三种:

- 方法一、在 PLC 中组态速度轴工艺对象,V90 使用 2 号标准报文,这种方式 PLC 运算负担较大,但是可以使用 MC\_Power、MC\_MoveVelocity 等 PLC Open 标准功能块进行控制。
- 方法二、PLC 通过 FB285(SINA\_SPEED)功能块对 V90PN 进行速度控制, V90 使用 1 号标准报文,这种方式不需要 PLC 组态工艺对象, PLC 的运算负担较小。
- 方法三、V90 使用 1 号标准报文,不使用任何专用程序块,利用报文的控制字和 状态字通过编程进行控制,使用这种方式需要对报文结构比较熟悉。

本文对这几种控制方法分别进行详细介绍。

#### **V90 PN 配置要**点

使用调试软件 V-Assistant 对 V90 PN 进行配置的要点如表 2-1 所示。

| 表 | 2-1 | V90 | ΡN | 配置要点 |
|---|-----|-----|----|------|
|---|-----|-----|----|------|

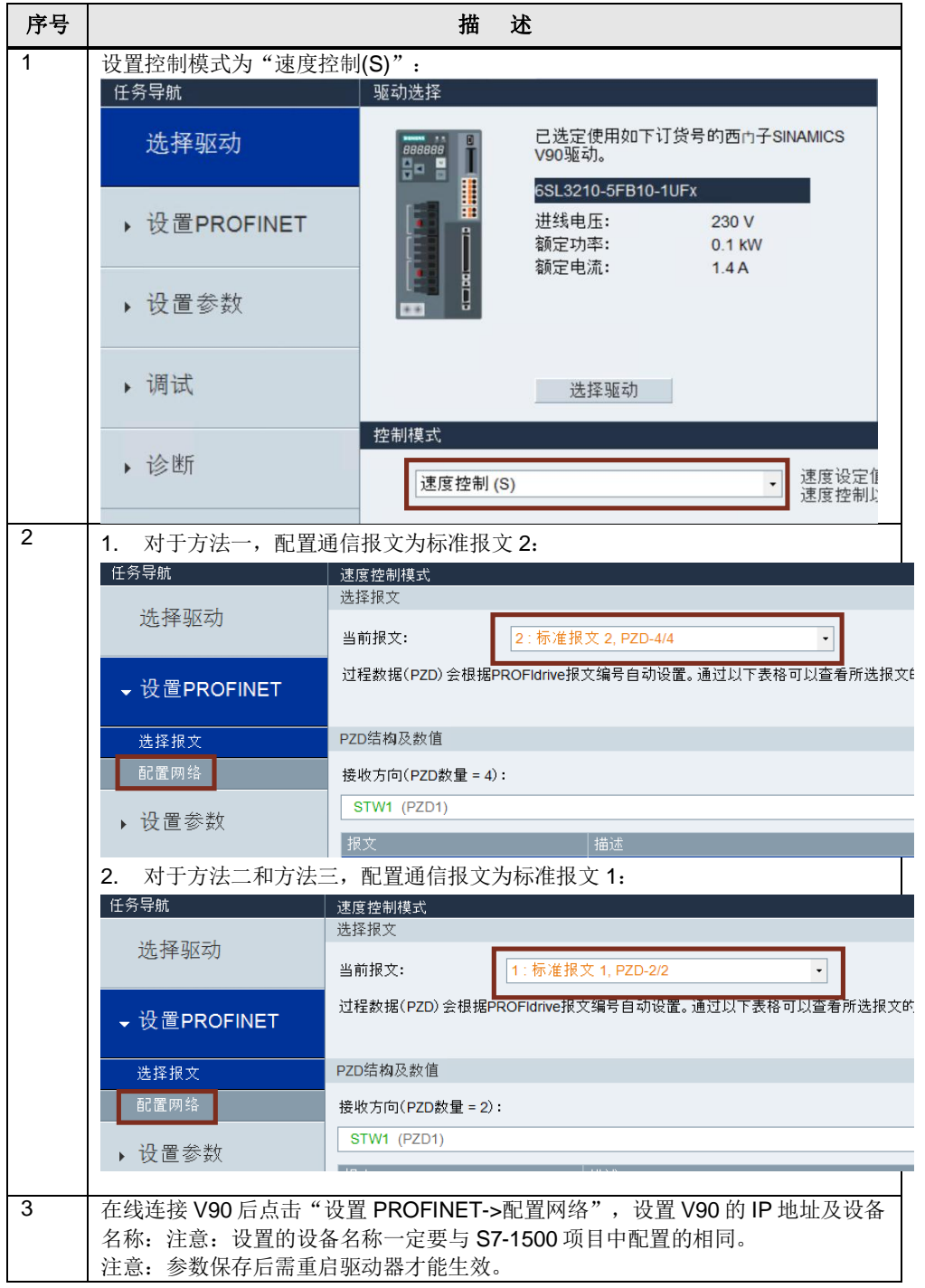

Copyright © Siemens AG Copyright year All rights reserved 2

| 序号 |                                                    | 描述                                                       |                                                         |
|----|----------------------------------------------------|----------------------------------------------------------|---------------------------------------------------------|
|    | SIEMENS SINAMICS V-ASSISTAN<br>工程[P] 编辑[E] 切换[S] 工 | IT - default.prj<br>具[T] 帮助[H]                           | lin <del>He</del>                                       |
|    | 任务导航<br>选择驱动                                       | · 」 C · Ⅲ <b>□</b> · · · · · · · · · · · · · · · · · · · |                                                         |
|    | → 设置PROFINET                                       | v90-42                                                   |                                                         |
|    | 选择报文<br>                                           | 6/239<br>说明:仅数字(0~9),小写:                                 | 字母(a~z)以及英文字符(-和_)可用。                                   |
|    | ▶ 设置参数                                             | IP协议<br>PN 站的 IP 地址                                      | 192.168.1.42                                            |
|    | ▶ 调试                                               | PN 站的子网掩码<br>PN 站的默认网关                                   | 255       255       0         0       0       0       0 |
|    | ▶ 诊断                                               |                                                          |                                                         |
|    |                                                    | 保存并激活 PN 站名及 IP 协议           保存并激活                       |                                                         |

3

#### 方法一 使用标准报文 2 和工艺对象

**V90 PN** 与 **PLC** 采用 **PROFINET IRT** 通信方式并使用标准报文 2,使用 **TIA** 博途软件配置 **S7-1500** 项目步骤如表 3-1 所示。

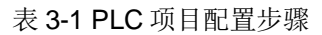

| 序号 |             | 描述                    |                                                                        |
|----|-------------|-----------------------|------------------------------------------------------------------------|
| 1  | 创建新项目,添     | 加新设备 S7-1500 PLC:     |                                                                        |
|    | 添加新设备       |                       | ×                                                                      |
|    | 设备名称:       |                       |                                                                        |
|    | PLC 1       |                       | 7                                                                      |
|    | 1.66_1      |                       | J                                                                      |
|    |             | - 🛅 CPU 🔨             | · · · · · · · · · · · · · · · · · · ·                                  |
|    |             | CPU 1511-1 PN         |                                                                        |
|    |             | CPU 1511C-1 PN        |                                                                        |
|    | 控制器         | CPU 1512C-1 PN        | <b>*8</b>                                                              |
|    |             | ▼ CPU 1515-2 PN       |                                                                        |
|    |             | 6ES7 515-2AM00-0AB0   | CPU 1515-2 PN                                                          |
|    |             | 6ES7 515-2AM01-0AB0   |                                                                        |
|    |             | CPU 1516-3 PN/DP      | 1] 资亏· 6ES / 515-2AM01-0AB0                                            |
|    | HMI         | CPU 1517-3 PN/DP      | 版本: V2.5 💌                                                             |
|    |             | CPU 1518-4 PN/DP      | 说明:                                                                    |
|    |             |                       | 業局示屈的 CPU:工作存储器可存储 500 KB 代码                                           |
|    |             | CPU 1511F-1 PN        | 和 3 MB 数据:位指令执行时间 30 ns:4 级防护                                          |
|    |             | CPU 1513F-1 PN        | 机制,工艺切能、运动控制,闭场控制,计数分测<br>量:跟踪功能:第1个接□:PROFINETIO 控制器                  |
|    | PC系统        | CPU 1515F-2 PN        | 、支持 RT/IRT、性能升级 PROFINET V2.3、双端□<br>知能込み、大き Anop A MORD (体合体论) FCO/IP |
|    |             | CPU 1516F-3 PN/DP     | 。省能设备,支持 MAR、MARD、传输协议 CCAF.<br>安全开放式用户通信、S7 通信、Web 服务器。               |
|    |             | CPU 1517F-3 PN/DP     | DNS 客户端。OPC UA 服务器数据访问。恒定总线<br>循环时间,路中功能:第 2 个接口: PPOEINETIO           |
|    |             |                       | 控制器、支持 RT、智能设备、传输协议 TCP/IP、安                                           |
|    |             | CPU 1518F-4 PN/DP MEP | 全开放式用户通信。S7 通信。Web 服务器。DNS<br>客户端。OPC HA 服务器数据访问:法行系统进供                |
|    | 报运力         | CPU 1511T-1 PN        | . 固件版本 V2.5                                                            |
|    |             | CPU 1515T-2 PN        |                                                                        |
|    |             | CPU 1516T-3 PN/DP     |                                                                        |
|    |             | • 🛺 CPU 1517T-3 PN/DP |                                                                        |
|    |             | CPU 1511TF-1 PN       |                                                                        |
|    |             | < III >               |                                                                        |
|    |             |                       |                                                                        |
|    | ☑ 打开设备视图    |                       | 确定 取消                                                                  |
|    |             |                       |                                                                        |
|    |             |                       |                                                                        |
| 2  | 在网络视图中添     | 加 V90 PN 设备。          |                                                                        |
|    | V90 PN 在硬件目 | 目录中的路径如下:             |                                                                        |
|    |             |                       |                                                                        |

Unrestricted

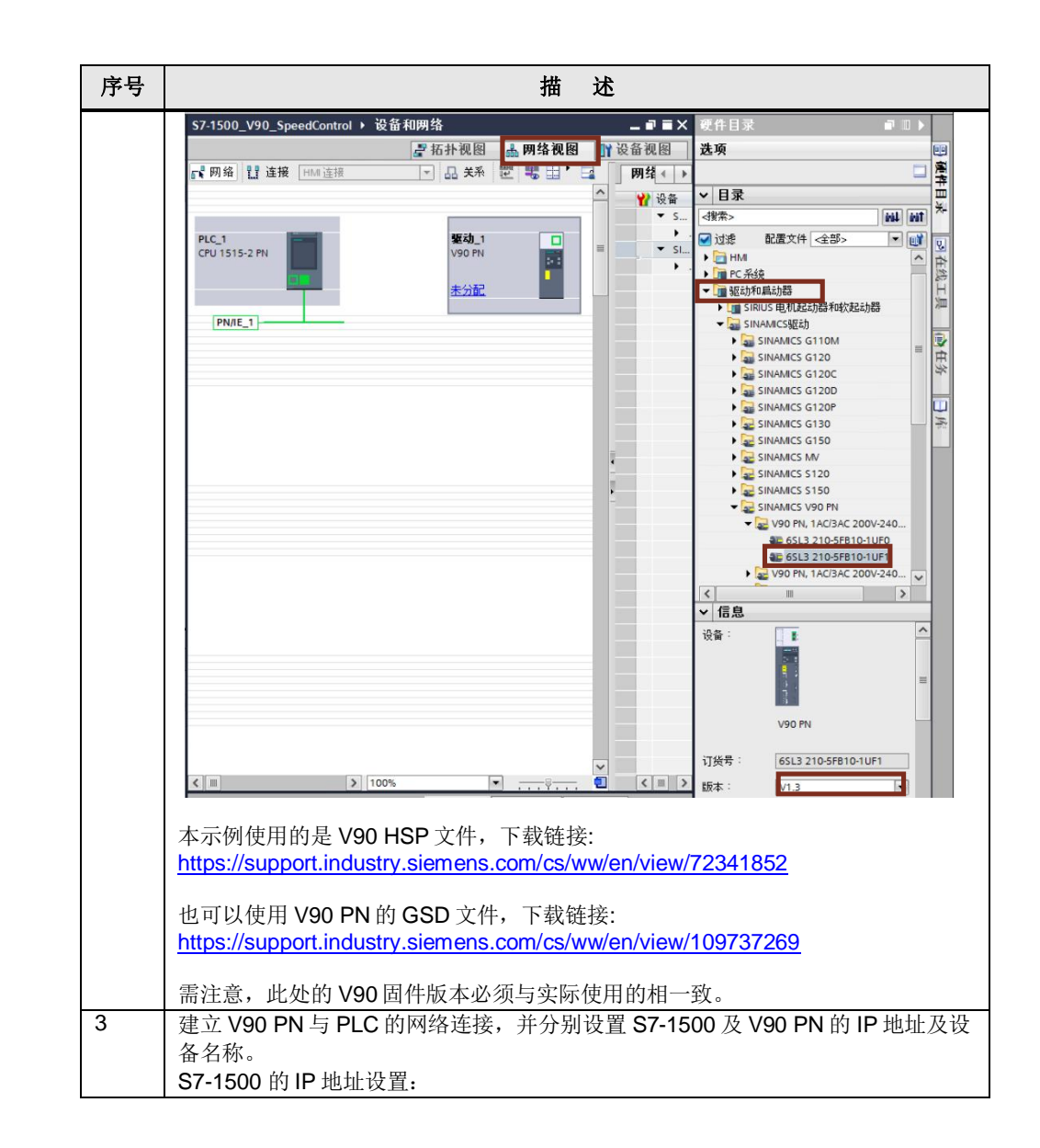

| 序号 | 描述                                                                                                    |            |
|----|----------------------------------------------------------------------------------------------------|------------|
|    | ■ 万林涧图 ■ 阳纹涧图 ● 冯条道                                                                                                    | 视图         |
|    | ■ 四日 化四 四 四 元 四 元 田 天系 12 日 日 回 四 四 元 日 区 日 日 2 日 日 2 日 日 2 日 日 2 日 日 2 日 日 2 日 日 2 日 日 2 日 日 2 日 日 2 日 日 2 日 日 2 日 日 2 日 日 2 日 日 2 日 1 日 2 日 1 日 2 日 1 日 1 | 4 <b>∢</b> |
|    |                                                                                                    | <br>设备     |
|    |                                                                                                    | •          |
|    | PLC_1 SINAMICS-V90                                                                                                    | -          |
|    |                                                                                                    |            |
|    |                                                                                                    |            |
|    | PN/IE_1                                                                                                    |            |
|    |                                                                                                    |            |
|    |                                                                                                    |            |
|    | ( ) 100%                                                                                                    |            |
|    | PROFINET 接口_1 [X1]                                                                                                    |            |
|    | <b>常規</b> 10 变量 系统常数 文本                                                                                                    |            |
|    | **                                                                                                    |            |
|    | 1000000000000000000000000000000000000                                                                                                    |            |
|    | <br>操作模式<br>▶ 高级诗历 子町 · Ph///E 1                                                                                                    | -          |
|    | Web 服务器访问 添加新子网                                                                                                    |            |
|    |                                                                                                    |            |
|    | IP TO TX                                                                                                    |            |
|    | ● 在项目中设置 IP 地址                                                                                                    |            |
|    | - IP地址: 192.168.0.1                                                                                                    |            |
|    | → → → → → → → → → → → → → → → → → → →                                                                                                    |            |
|    | VOO PN的IP地址及设备复称设置。                                                                                                    |            |
|    |                                                                                                    |            |
|    | PLC_1 製成力_1<br>CPU 1515-2 PN V90 PN                                                                                                    | -          |
|    |                                                                                                    | •          |
|    | PLC_1                                                                                                    |            |
|    | PLC_1.PROFINETIO-Syste                                                                                                    |            |
|    | PROFINET接口 [IE1]                                                                                                    | 断          |
|    | <b>常规</b> 10 变量 系统常数 文本                                                                                                    |            |
|    | 常規<br>収太関地推         以太関地推                                                                                                    |            |
|    | ▶ 循环数据交换 接口连接到                                                                                                    |            |
|    | 「商級送坝     子例: PN/IE_1                                                                                                    |            |
|    | 添加新子网                                                                                                    |            |
|    | IP 协议                                                                                                    |            |
|    | ● 右顶目中设置 IP 地址                                                                                                    |            |
|    | IP地址: 192.168.0 .2                                                                                                    |            |
|    |                                                                                                    |            |
|    | ▶ ■ ■ ■ ■ ■ ■ ■ ■ ■ ■ ■ ■ ■ ■ ■ ■ ■ ■ ■                                                                                                    |            |
|    | 路由器地址: 0.0.0.0                                                                                                    |            |
|    | ○ 在设备中直接设定 IP 地址                                                                                                    |            |
|    | PROFINET                                                                                                    |            |
|    | ー 白 - b + th the poncinie T - 3.5.4.5 ft                                                                                                    |            |
|    | L 日初上小 PKOFINET设备名称:<br>PROFINET设备名称: v90-pn                                                                                                    |            |
|    | 转换的名称: v90-pn                                                                                                    |            |
|    |                                                                                                    |            |
|    |                                                                                                    |            |
| 4  | 在 V90PN 的设备视图中配置通信报文为标准报文 2:                                                                                                    |            |

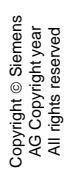

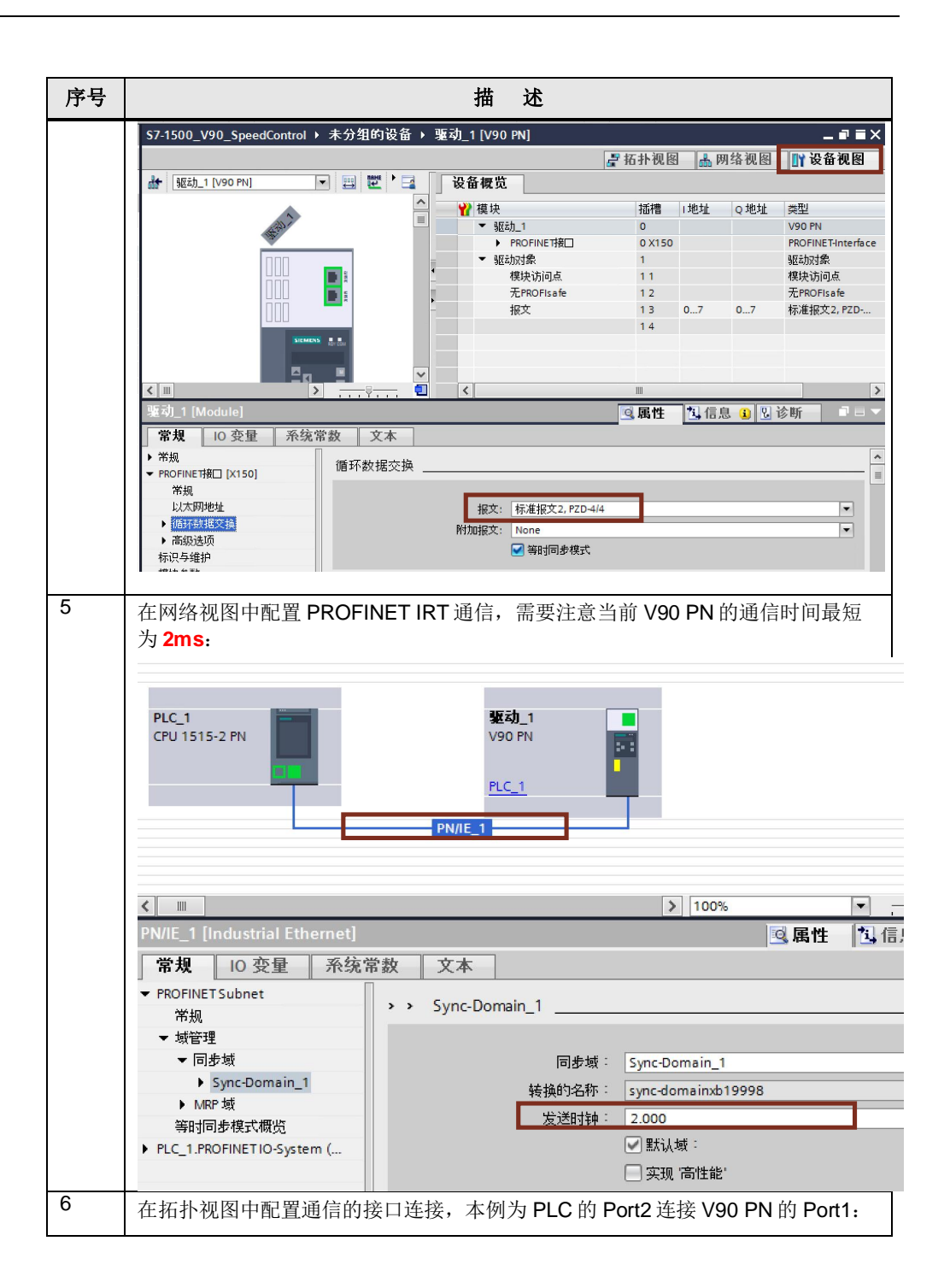

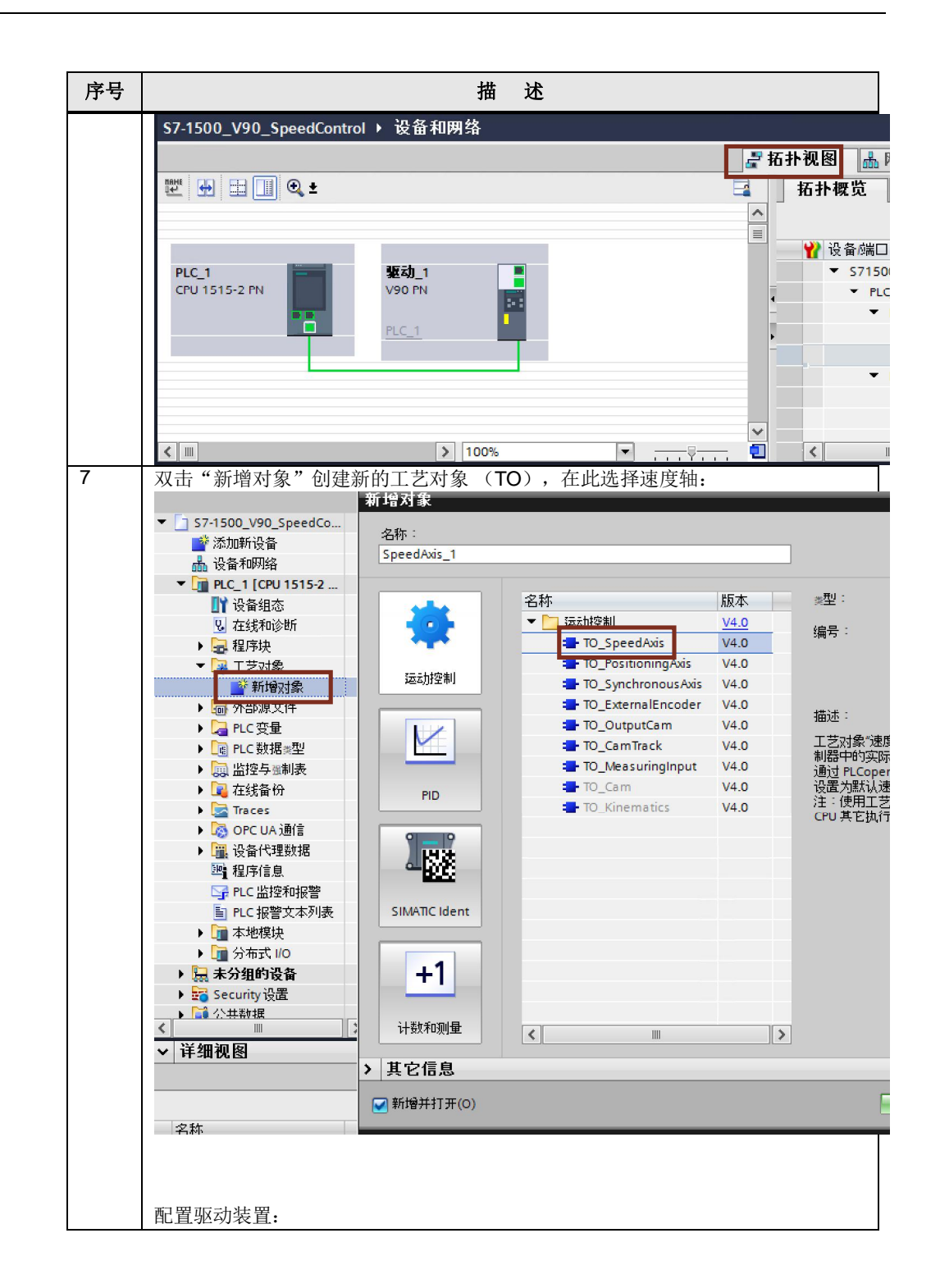

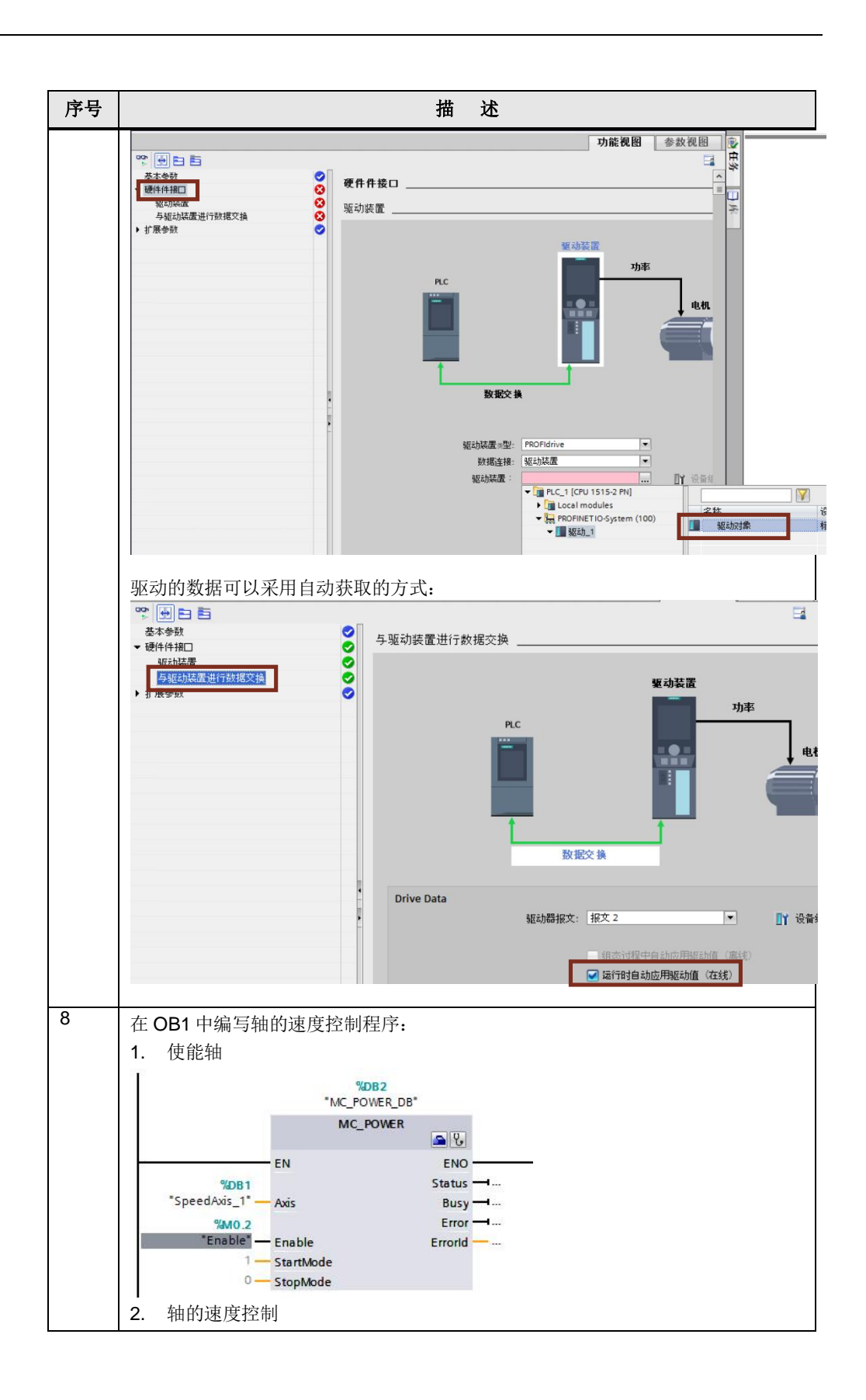

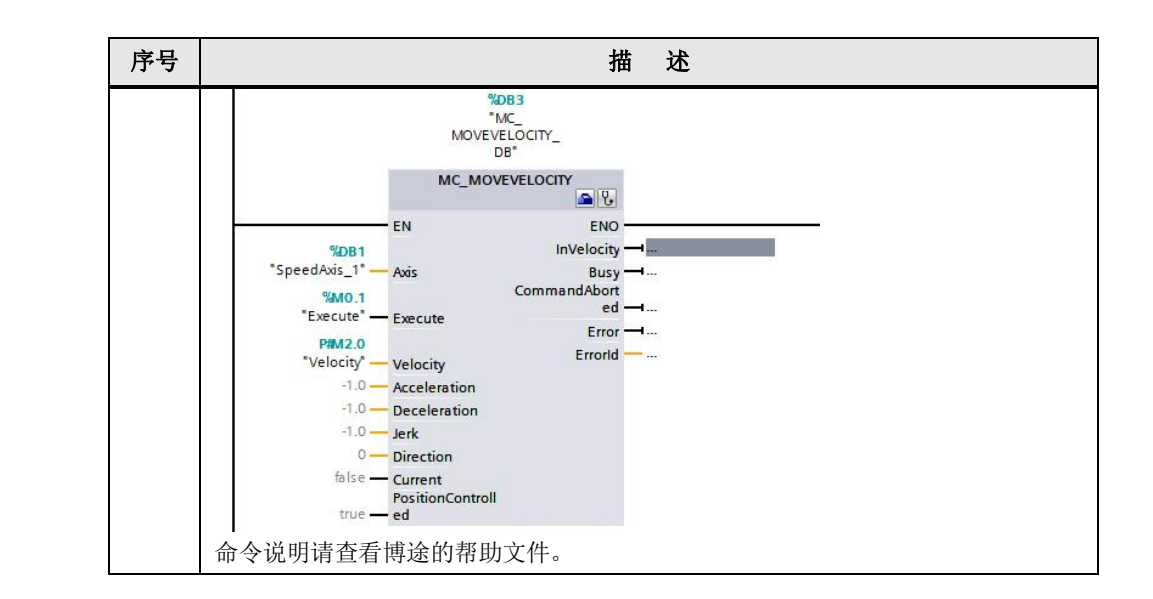

4

### 方法二 使用标准报文 1 和 FB285 (SINA\_SPEED)

V90 PN 与 PLC 采用 PROFINET RT 通信方式并使用报文 1, TIA 博途软件配置 S7-1500 项目步骤如表 4-1 所示。

| 序号 | 描述                                                                                                    |
|----|----------------------------------------------------------------------------------------------------|
| 1  | 创建新项目,添加设备以及组态 IP 地址的操作与表 3-1 的步骤 1~3 相同。                                                                                                    |
| 2  | 在 V90 PN 的设备视图中设置控制报文为标准报文 1:<br>S7-1500_V90_SpeedControl > 未分组的设备 > 驱动_1 [V90 PN] - = = ×<br>『話卦视图 网络视图 『设备视图<br>』 短动_1 [V90 PM] - = = ※<br>※ 短动_1 [V90 PM] - = = ※<br>※ 短动_1 [V90 PM] - = = = ※<br>※ 短动_1 [V90 PM] - = = ※<br>※ 短动_1 [V90 PM] - = = ※<br>※ 短动_1 [V90 PM] - = = ※<br>※ 短动_1 [V90 PM] - = = ※<br>※ 短动_1 [V90 PM] - = = ※<br>※ 短动_1 [V90 PM] - = = ※<br>※ 短动_1 [V90 PM] - = = = ※<br>※ 短动_1 [V90 PM] - = = = ( = = = % ( = = % ( = = % ( = = % ( = = % ( = % ( = = % ( = % ( = |
|    | > 100%     ,, ,,, ,, ,, ,, ,, ,, ,, ,, ,,.                                                                                                    |
| 3  | <ul> <li>此种方法需要调用驱动功能库文件,可以通过以下两种方法进行安装:</li> <li>1. 安装 Startdrive 软件,在 TIA Portal 软件中就会自动安装驱动库文件,下载链接:         <ul> <li>Startdrive 软件 V14.1:</li> <li>https://support.industry.siemens.com/cs/us/en/view/68034568</li> <li>SINAMICS Startdrive V15:</li> <li>https://support.industry.siemens.com/cs/us/en/view/109754382</li> <li>SINAMICS Startdrive V15.1:</li> <li>https://support.industry.siemens.com/cs/us/en/view/109760845</li> </ul> </li> <li>2. 在 TIA Portal 中安装 SINAMICS Blocks DriveLib, 下载链接:         <ul> <li>https://support.industry.siemens.com/cs/ww/en/view/109475044</li> </ul> </li> <li>在 OB1 中将 DriveLib_S7_1200_1500 中的 SINA_Speed (FB285) 功能块拖拽到 编程网络中心吐动能快口能与报文 1 配合值用) 进行速度控制:</li> </ul>                                                                                                    |

表 4-1 PLC 项目配置步骤

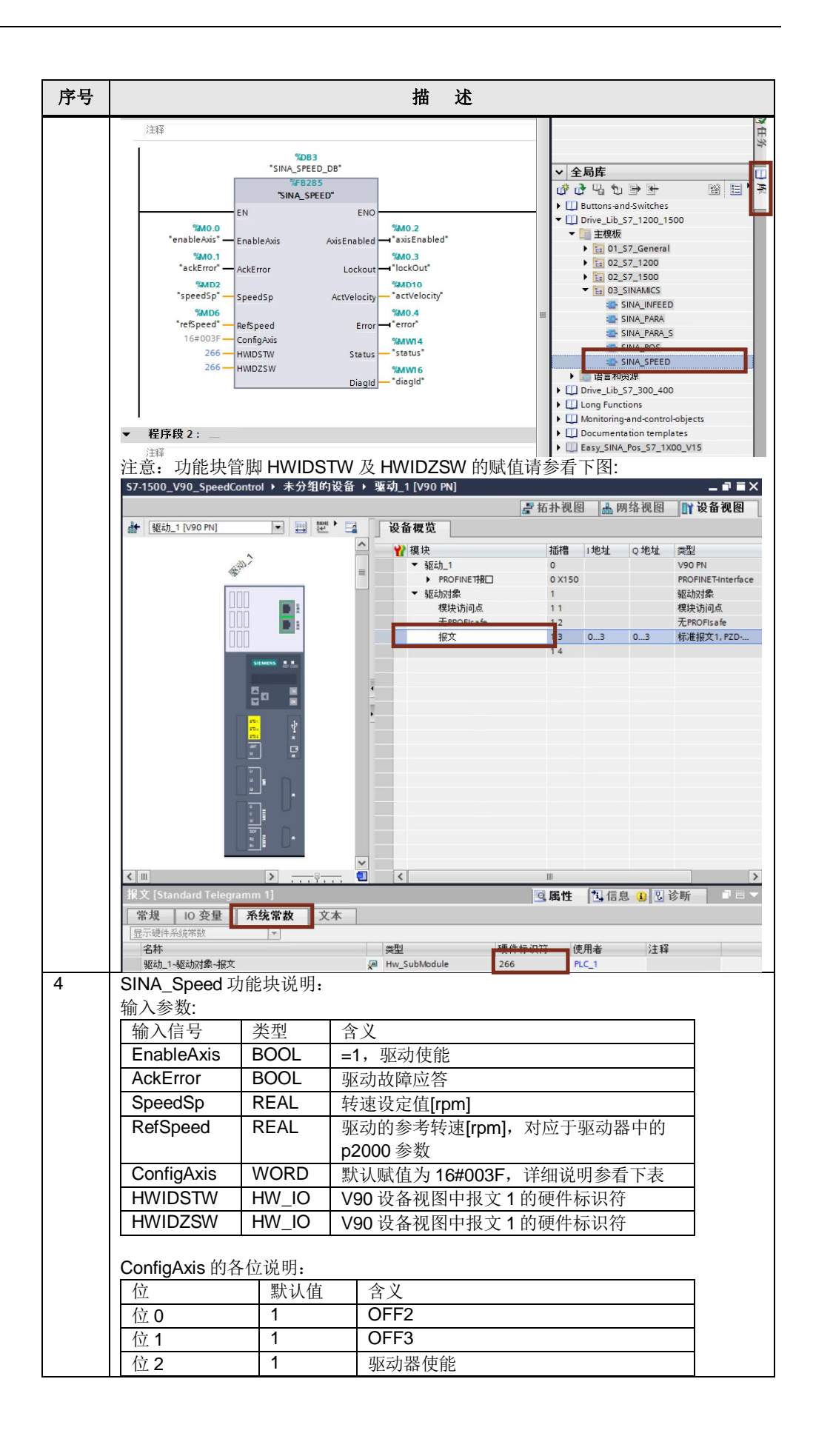

| 序号 | 描述            |      |                      |   |
|----|---------------|------|----------------------|---|
|    | 位3            | 1    | 使能/禁止斜坡函数发生器使能       |   |
|    | 位 4           | 1    | 继续/冻结斜坡函数发生器使能       |   |
|    | 位 5           | 1    | 转速设定值使能              |   |
|    | 位 6           | 0    | 打开抱闸                 |   |
|    | 位7            | 0    | 速度设定值反向              |   |
|    | 位 8           | 0    | 电动电位计升速              |   |
|    | 位 9           | 0    | 电动电位计降速              |   |
|    | 输出参数:<br>输出信号 | 类型   | 含义                   | ] |
|    | AxisEnabled   | BOOL | 驱动已使能                |   |
|    | LockOut       | BOOL | 驱动处于禁止接通状态           |   |
|    | ActVelocity   | REAL | 实际速度[rpm]            |   |
|    | Error         | BOOL | 1=存在错误               |   |
|    | Status        | INT  | 16#7002:没错误,功能块正在执行  |   |
|    |               |      | 16#8401: 驱动错误        |   |
|    |               |      | 16#8402: 驱动禁止启动      |   |
|    |               |      | 16#8600: DPRD_DAT错误  |   |
|    |               |      | 16#8601: DPWR_DAT 错误 |   |
|    | DiagID        | WORD | 通信错误,在执行SFB 调用时发生错误  |   |

#### 方法三 PLC 通过 IO 地址直接控制 V90 PN

此种控制方式无需专用的程序块,直接给定速度。V90使用标准报文1,项目及网络配置步骤与第4章节中的方法相同。基于 PROFINET RT 通信,通过对输出的第一个控制字进行驱动器的起停控制、第二个控制字可以指定电机运行的速度。PLC 中的编程示例如表 5-1 所示。

| 衣 5-11 | PLC 中的编程亦例                                                                                                    |  |  |  |  |  |  |
|--------|----------------------------------------------------------------------------------------------------|--|--|--|--|--|--|
| 序号     | 描 述                                                                                                    |  |  |  |  |  |  |
| 1      | V90 的输出地址可从设备视图中查看:                                                                                                    |  |  |  |  |  |  |
|        | V90Speed ▶ 未分组的设备 ▶ 驱动_1 [V90 PN] _ □ ■ ■ X                                                                                           |  |  |  |  |  |  |
|        |                                                                                                    |  |  |  |  |  |  |
|        |                                                                                                    |  |  |  |  |  |  |
|        | 在 OB1 中调用 MOVE 命令,发送对驱动的控制字及速度给定:                                                                                                    |  |  |  |  |  |  |
|        | 1. 迪辽第一个控制子进行驱动器的起行控制(10#04/E->10#04/F)                                                                                               |  |  |  |  |  |  |
|        | %M0.3<br>"ControlDrive" MOVE                                                                                                    |  |  |  |  |  |  |
|        |                                                                                                    |  |  |  |  |  |  |
|        | %MWTO %QWO                                                                                                    |  |  |  |  |  |  |
|        | "Drive_ * OUT1 — "Tag_1"                                                                                                    |  |  |  |  |  |  |
|        |                                                                                                    |  |  |  |  |  |  |
|        | 2. 通过第二个控制字可以指定电机运行的速度(十六进制 16#4000, 即十进制的<br>16384 对应 p2000 速度参数值)                                                                   |  |  |  |  |  |  |
|        | "SpeedSetpoint"                                                                                                    |  |  |  |  |  |  |
|        |                                                                                                    |  |  |  |  |  |  |
|        | 例如, V90 PN 的 p2000=3000rpm, 如果 SpeedSetpoint 设置为十进制的 8192<br>(即十六进制的 16#2000),则表示速度给定为 1500rpm。<br>可以通过监控表进行运行测试,先给控制字 16#047E 及速度给定: |  |  |  |  |  |  |
|        | 1500V90SpeedControl ▶ PLC_1 [CPU 1516-3 PN/DP] ▶ 监控与强制表 ▶ 监控表_1                                                                       |  |  |  |  |  |  |
|        |                                                                                                    |  |  |  |  |  |  |
|        |                                                                                                    |  |  |  |  |  |  |
|        | 1 名称 地址 显示格式 监视值 1800值 27<br>1 "ControlDrive" %M0.3 布尔型 ■ TRUE TRUE ▼ 1                                                               |  |  |  |  |  |  |
|        | 2 "Drive_ControlWord" %MW10 十六进制 16#047E I6#047E                                                                                      |  |  |  |  |  |  |
|        | 3 *SpeedSetpoint* %MW12 十六进制 16#2000 16#2000 🗹 🗼                                                                                      |  |  |  |  |  |  |
|        |                                                                                                    |  |  |  |  |  |  |
|        | 再给控制字 16#047F 可以启动驱动器,并且进行速度控制。                                                                                                    |  |  |  |  |  |  |

表 5-1 PLC 中的编程示例

Copyright © Siemens AG Copyright year All rights reserved 5

| 序号 |                                       |                                                | 描述                     |                             |               |             |  |
|----|---------------------------------------|------------------------------------------------|------------------------|-----------------------------|---------------|-------------|--|
|    |                                       |                                                |                        |                             |               |             |  |
|    | · · · · · · · · · · · · · · · · · · · | thth                                           | 息元格式                   | 些細宿                         | 修改值           | 47          |  |
|    | 1 ControlD                            | rive" %M0.3                                    | 布尔型                    |                             | TRUE          |             |  |
|    | 2 Drive_Co                            | ntrolWord* 🔳 %MW10                             | 十六进制                   | 16#047F                     | 16#047F       |             |  |
|    | 3 SpeedSe                             | tpoint" %MW12                                  | 十六进制                   | 16#2000                     | 16#2000       | · 🛛 🔺       |  |
| 2  | Ⅰ4<br>报文1的控制字                         |                                                | 力能说明如下                 | 表所示·                        |               |             |  |
| -  |                                       |                                                |                        |                             |               |             |  |
|    |                                       |                                                | STW1                   |                             |               |             |  |
|    | 信号                                    |                                                | 打                      | İ述                          |               |             |  |
|    | STW1.0                                | 0到1上升沿=OI                                      | N(可以使能                 | 脉冲)                         |               |             |  |
|    |                                       | 0 = OFF1(通过翁<br>绪)                             | 地函数发生:                 | 器制动,注                       | 肖除脉冲,准        | 主备接通就       |  |
|    | STW1.1                                | 1 = 无 OFF2(允i                                  | 午使能)                   |                             |               |             |  |
|    |                                       | 0=OFF2(立即消                                     | 肖除脉冲并禁                 | 止接通)                        |               |             |  |
|    | STW1.2                                | 1 = 无 OFF3(允ù                                  | 午使能)                   |                             |               |             |  |
|    |                                       | 0 = OFF3(通过 C                                  | DFF3 斜坡 p <sup>-</sup> | 1135 制动                     | ,消除脉冲;        | 并禁止接        |  |
|    |                                       | 通)                                             |                        |                             |               |             |  |
|    | STW1.3                                | 1=允许运行(可)                                      | 以使能脉冲)                 |                             |               |             |  |
|    |                                       | 0 = 禁止运行(取)                                    | 消脉冲)                   | NK. 11. 11. 11              | <u>``</u>     |             |  |
|    | 51001.4                               | 1 = 运行条件(可)<br>0 林田创地函数                        | 以使能斜坡幽<br>生生鬼 (乃異      | <b>初友生</b> 緒<br>1111年1月1日日本 | :)<br>·华庄鬼的桧i | 山井雪)        |  |
|    | ST\//1.5                              | U = 宗用料圾函数<br>1 = 继续创业函数                       | 仅生命(仅重<br>半十盟          | 同时收函数                       | .反生           | 山内令り        |  |
|    | 5101.5                                | I = 继续新坡函数<br>0 = 冻结斜坡函数                       | 仅土命<br>岩生哭 ()库妇        | 剑披函数                        | 告仕哭的输!        | 中)          |  |
|    | STW1.6                                | <b>1</b> – 使能设完值                               | 久上前 (小斗                | 加水西兹                        | 次上前11111      | ц <i>у</i>  |  |
|    |                                       | <b>0</b> = 禁止设定值(1                             | 设置斜坡函数                 | t发生器的                       | 输入为零)         |             |  |
|    | STW1.7                                | 0到1上升沿=1。应答故障                                  |                        |                             |               |             |  |
|    | STW1.8, 9                             | 保留                                             |                        |                             |               |             |  |
|    | STW1.10                               | 1 = 通过 PLC 控制                                  |                        |                             |               |             |  |
|    | STW1.11                               | 1=设定值取反                                        |                        |                             |               |             |  |
|    | STW1.12~15                            | 保留                                             |                        |                             |               |             |  |
|    | 据 立 <b>1</b> 的 坊 <del>期</del> 夕       | <b>79\\/1</b>                                  | h 台口 田 和 下             | 事晚 <del>了</del> ,           |               |             |  |
|    | 派文 1 前江 前子                            | 23001 扒怒于的位为                                   |                        | <i>农内</i> 小.                |               |             |  |
|    | ZSW1                                  |                                                |                        |                             |               |             |  |
|    | 信号                                    |                                                | <br>→⊾∠★               | 前还                          |               |             |  |
|    | 25001.0                               | 1=何服开后准备                                       | 机竡                     |                             |               |             |  |
|    | 25001.1                               | <b>1</b> =运行机结<br><b>1</b>                     |                        |                             |               |             |  |
|    | ZSVV1.2                               | 1 = 运行                                         |                        |                             |               |             |  |
|    | ZSW1.3<br>ZSW/1.4                     | <b>I</b> = 行住 0 陧<br><b>1</b> _ 白 由 信 左 王 効    | (0552 王渤               | • )                         |               |             |  |
|    | 25001.4                               | <ol> <li>1=日田停半儿双</li> <li>1 抽油值左王劫</li> </ol> | (OFF2 儿效<br>(OFF2 无效   | .)<br>·)                    |               |             |  |
|    | 25001.5                               | <b>1</b> =厌迷停半儿双<br><b>1</b> -林止按通生效           | (UFF3 儿x)              | .)                          |               |             |  |
|    | ZSW1.0<br>ZSW/1.7                     | <b>1</b> = 示止按迪主双<br><b>1</b> = 左左招螫           |                        |                             |               |             |  |
|    | ZSW1.8                                | 1 - 守位派言<br>1 - 速度设定值与"                        | <u> </u> 立际值的偏差        | 在 t off (                   | (美田时间)        | <b>公</b> 羊内 |  |
|    | ZSW1.9                                | 1 - 控制请求                                       | 大你直的满方                 |                             |               | ム左内         |  |
|    | ZSW1.10                               | <u>1 = </u> 达到或超出 f ē                          | 或 n 的比较症               |                             |               |             |  |
|    | ZSW1.11                               | 0=达到以通出 <sup>1</sup>                           | → 的限值                  |                             |               |             |  |
|    | ZSW1.12                               | <b>1</b> =打开拘闸                                 | HAINE                  |                             |               |             |  |
|    | ZSW1.13                               | 1=无电机过温报                                       | 敬言                     |                             |               |             |  |
|    | ZSW1.14                               | <b>1</b> = 电机正向旋转                              |                        |                             |               |             |  |
|    |                                       | 0=电机反向旋转                                       | (n_act <0)             |                             |               |             |  |
|    | ZSW1.15                               | 1=功率单元无热;                                      | 过载报警                   |                             |               |             |  |